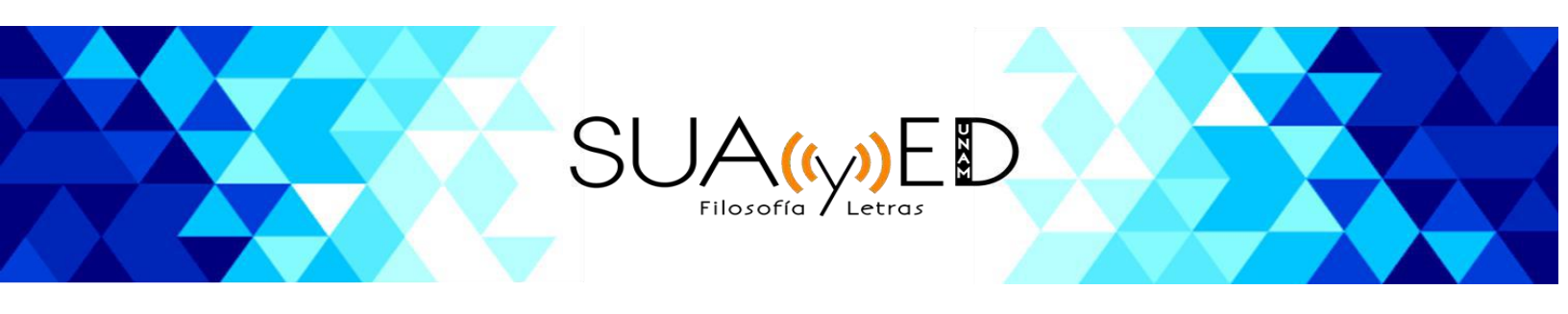

# Guía del estudiante

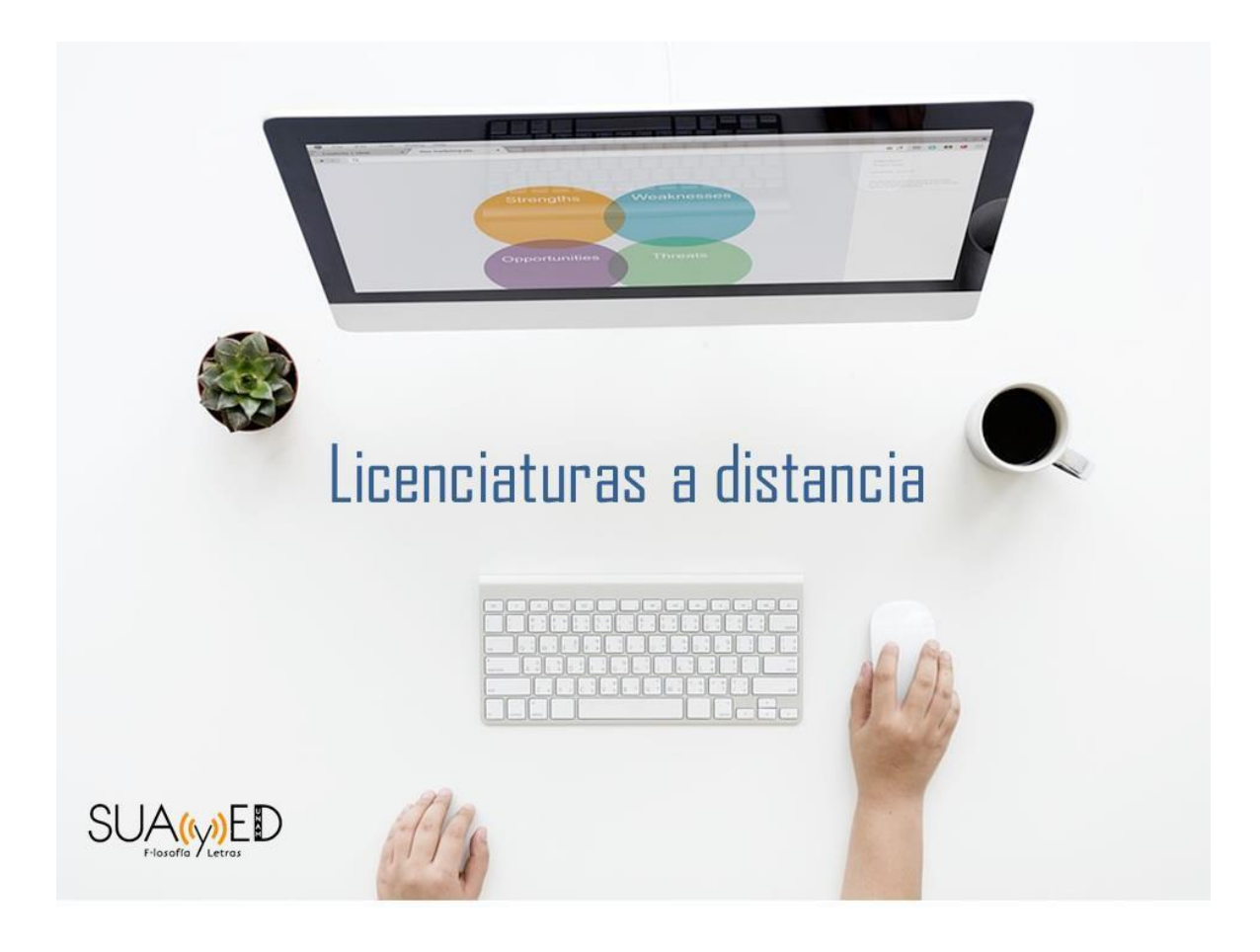

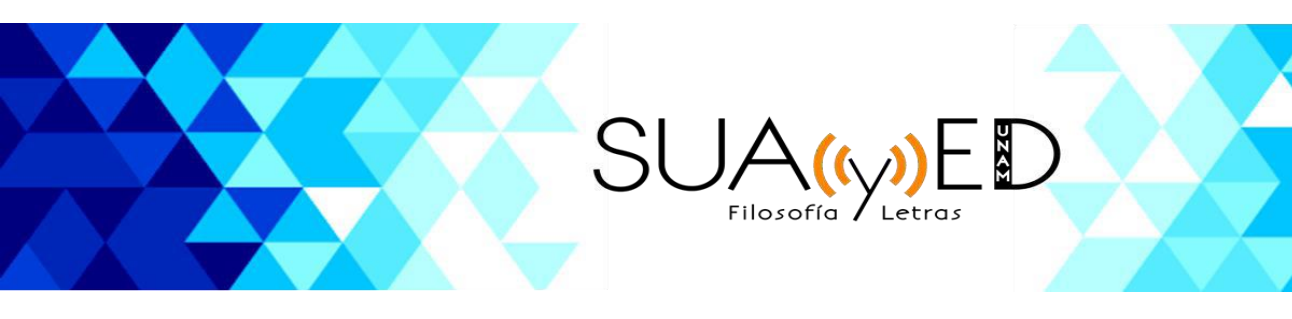

## Índice

## Estructura y navegación del sitio electrónico

- Sitio público de acceso al curso
- Plataforma
- Curso

## Secuencia de estudio y entrega de actividades

- Secuencia de estudio
- Entrega de actividades
- Enviar tarea
- Participar en foro
- Cuestionarios

## Medios de comunicación

Mensajería (mensajes) Chat

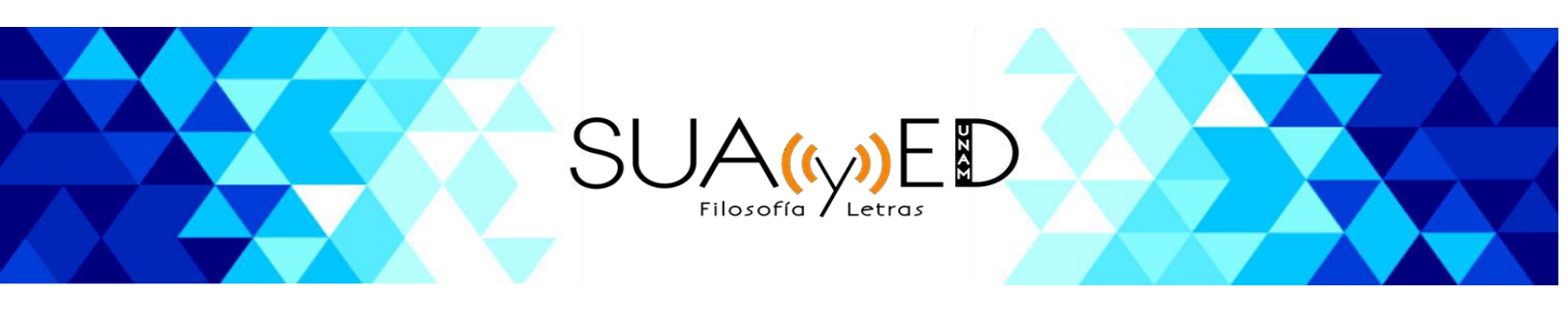

## Estructura y navegación del sitio electrónico

El sitio electrónico que corresponde al SUAyED de la Facultad de Filosofía y Letras, está estructurado por tres niveles de navegación, los cuales van de lo general a lo particular:

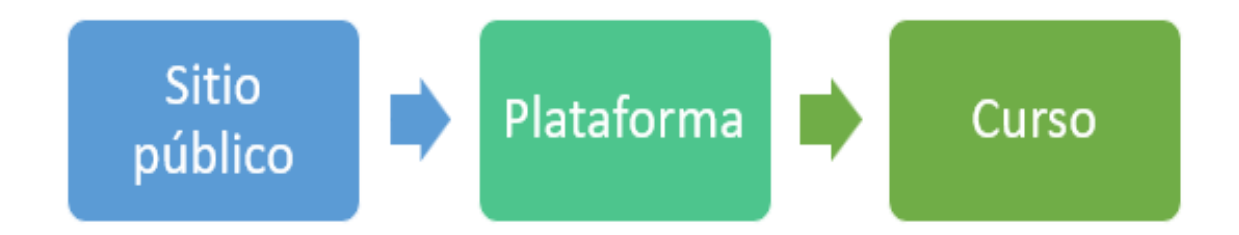

Es indispensable contar con una computadora con acceso a internet, procesador de 2.8 Ghz., memoria RAM de la menos 2 GB la cual debe tener instalado un navegador en su versión más reciente; en este caso se recomienda **Google Chrome**.

#### Sitio público

Debes acceder al sitio público colocando en tu buscador la siguiente dirección electrónica:

https://eformal.cuaieed.unam.mx/licenciaturas/lic\_pedagogia/moodle/

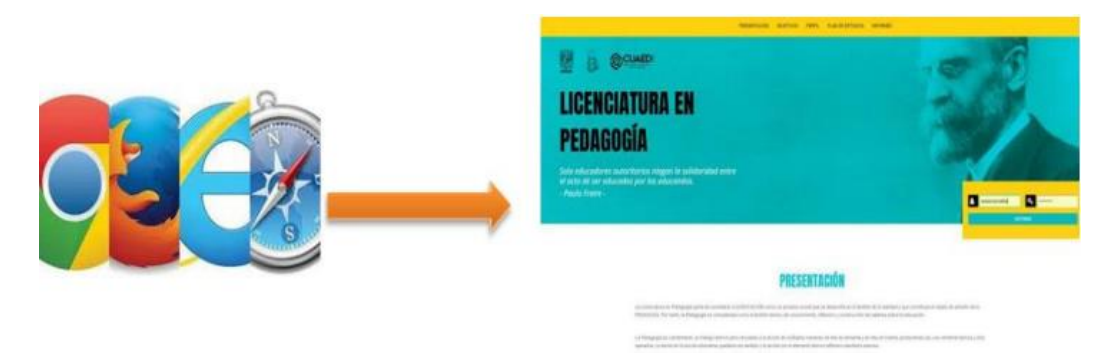

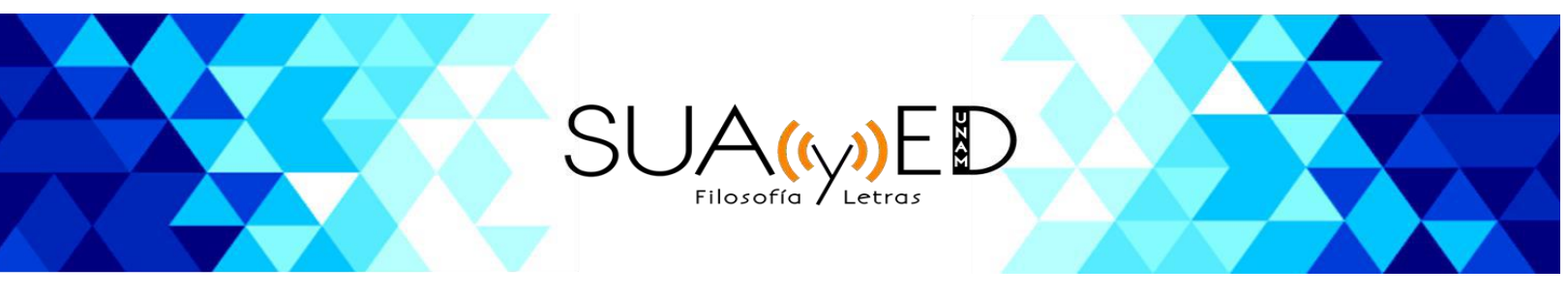

Una vez en el sitio público, podrá consultar:

- Presentación sobre la licenciatura
- Objetivos (general y particulares)
- Perfil de ingreso y egreso
- Plan de estudios
- Información de contacto

En este mismo espacio encontrarás la **ventana de acceso a la plataforma**, en donde deberás ingresar los datos que te han sido proporcionados para **ENTRAR**.

| Usuario |     | a,  | Contraseña |  |
|---------|-----|-----|------------|--|
|         | ENT | RAR |            |  |
|         |     |     |            |  |

## Plataforma

Al encontrarte en este nivel de navegación, estarás visualizando la **Página principal**, en la cual podrá observar y consultar el conjunto de recursos disponibles.

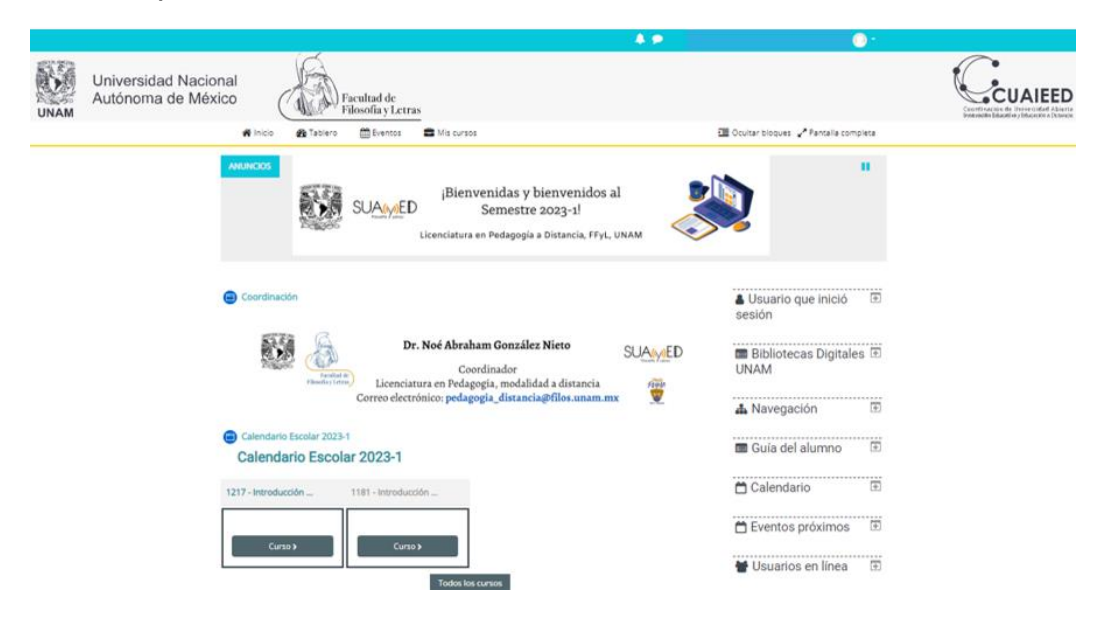

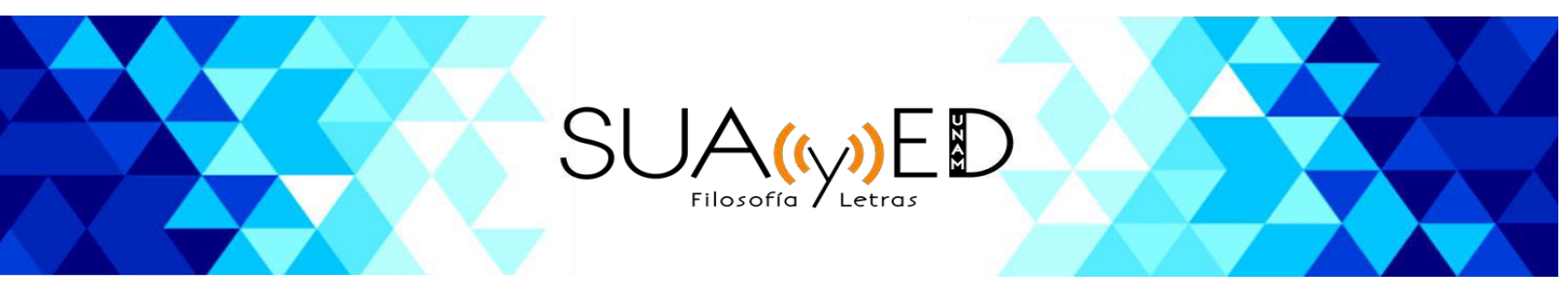

En esta misma pantalla en la parte superior o en el apartado de **Navegación**, tendrás como opción de acceso la sección **Tablero**, en la cual podrás visualizar tu avance en los cursos a los que estás inscrito/a, el calendario, usuarios en línea, archivos privados, etc.

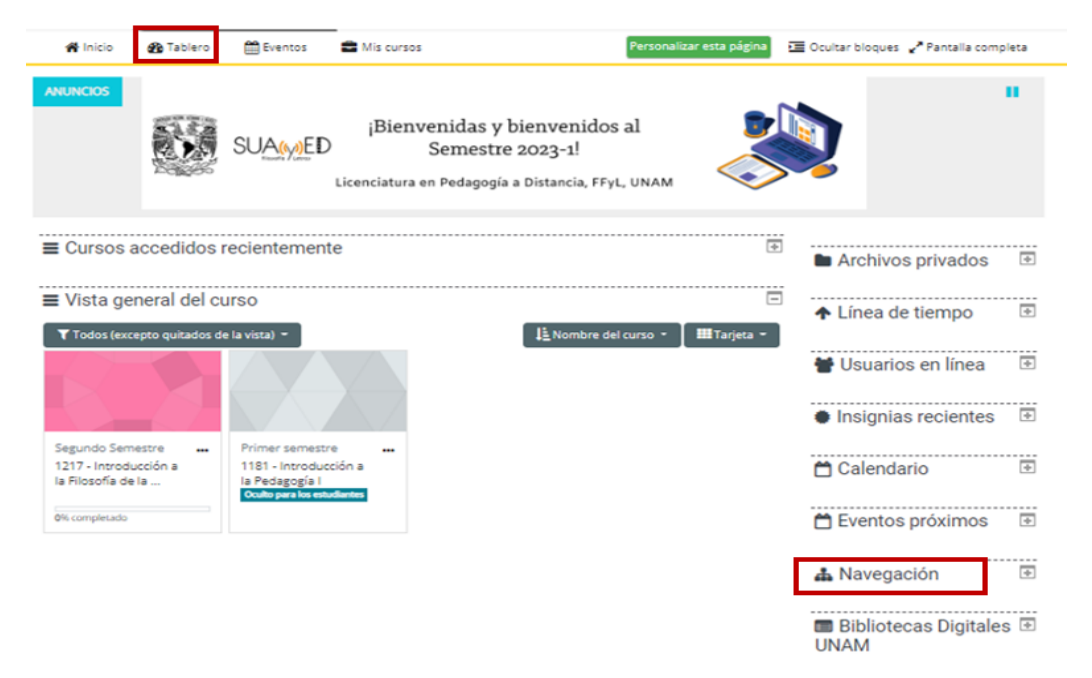

De igual forma, en la parte superior de la pantalla se localiza la sección de **Notificaciones** y **Mensajes**, así como tu **Nombre de usuario** y el acceso a tu **Perfil**; el cual puedes personalizar colocando una foto y agregando información relevante. Al dar clic sobre la **foto de perfil** se desplegará la siguiente pestaña que le permitirá ver y editar su perfil.

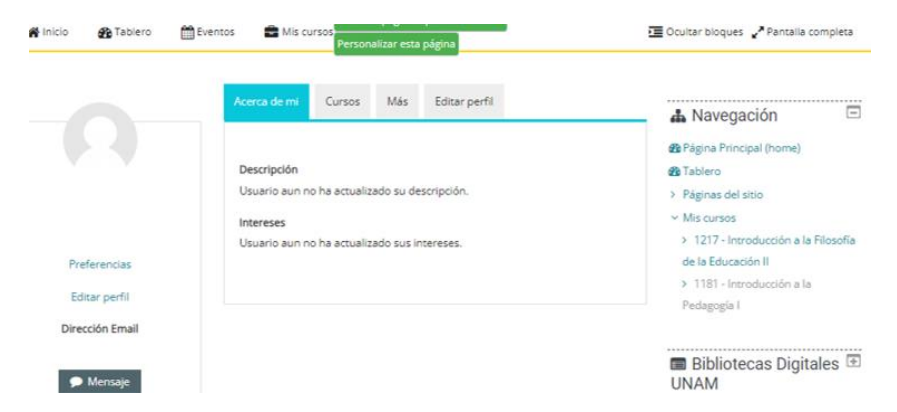

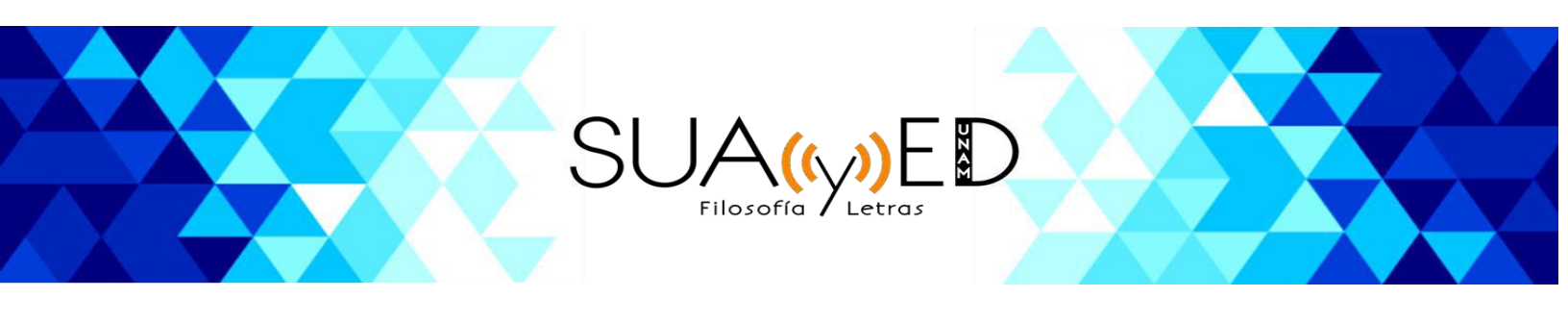

En esta misma pantalla podrá consultar detalles del curso, como:

- Misceláneos
- Reportes
- Actividad de ingreso

Secciones que podrá revisar a detalle al dar clic sobre alguno de los temas.

| Acerca de mi                  | Cursos               | Más      | Editar perfil |  |  |  |
|-------------------------------|----------------------|----------|---------------|--|--|--|
| Privacidad y<br>Resumen de co | Políticas            | de datos |               |  |  |  |
| Misceláneos                   | 3                    |          |               |  |  |  |
| Entradas del b                | log                  |          |               |  |  |  |
| Mensajes en fo                | pros                 |          |               |  |  |  |
| Discusiones de                | Discusiones del foro |          |               |  |  |  |
|                               |                      |          |               |  |  |  |
| Reportes                      |                      |          |               |  |  |  |
| Sesiones del na               | avegador             |          |               |  |  |  |
| Vista general d               | e calificacion       | es       |               |  |  |  |
| Actividad de                  | ingresos             |          |               |  |  |  |

#### Curso

En este nivel de navegación se puede acceder de manera individual a los cursos en los que te encuentras inscrito; es decir, puedes acceder de manera particular a las diferentes asignaturas para navegar y conocer los espacios, unidades y actividades que las conforman; por lo que es importante recordar que el **Menú de navegación** se ubica de lado derecho de la pantalla, con accesos como:

- Páginas del sitio
- Mis cursos (asignaturas inscritas)

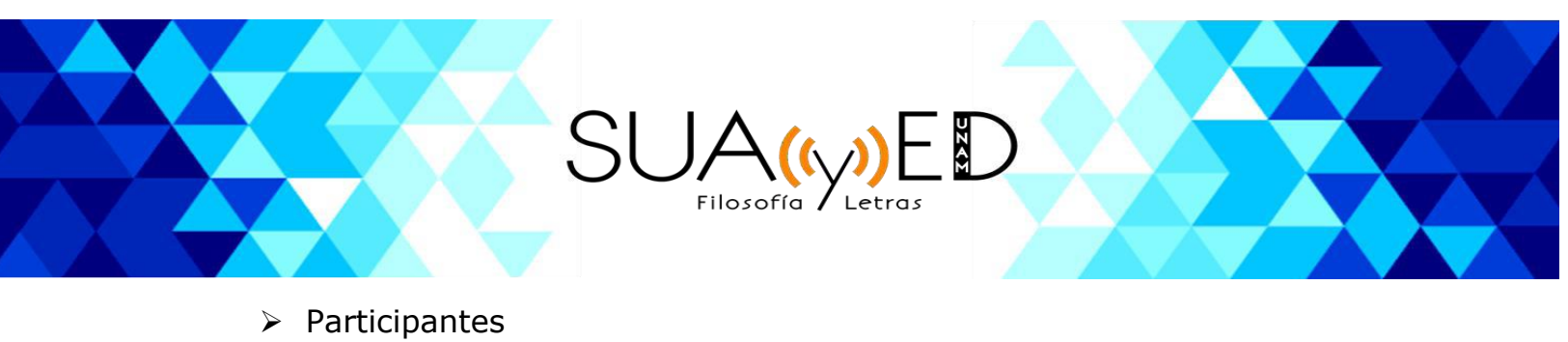

- Calificaciones
- Componentes generales
- Unidades de la asignatura

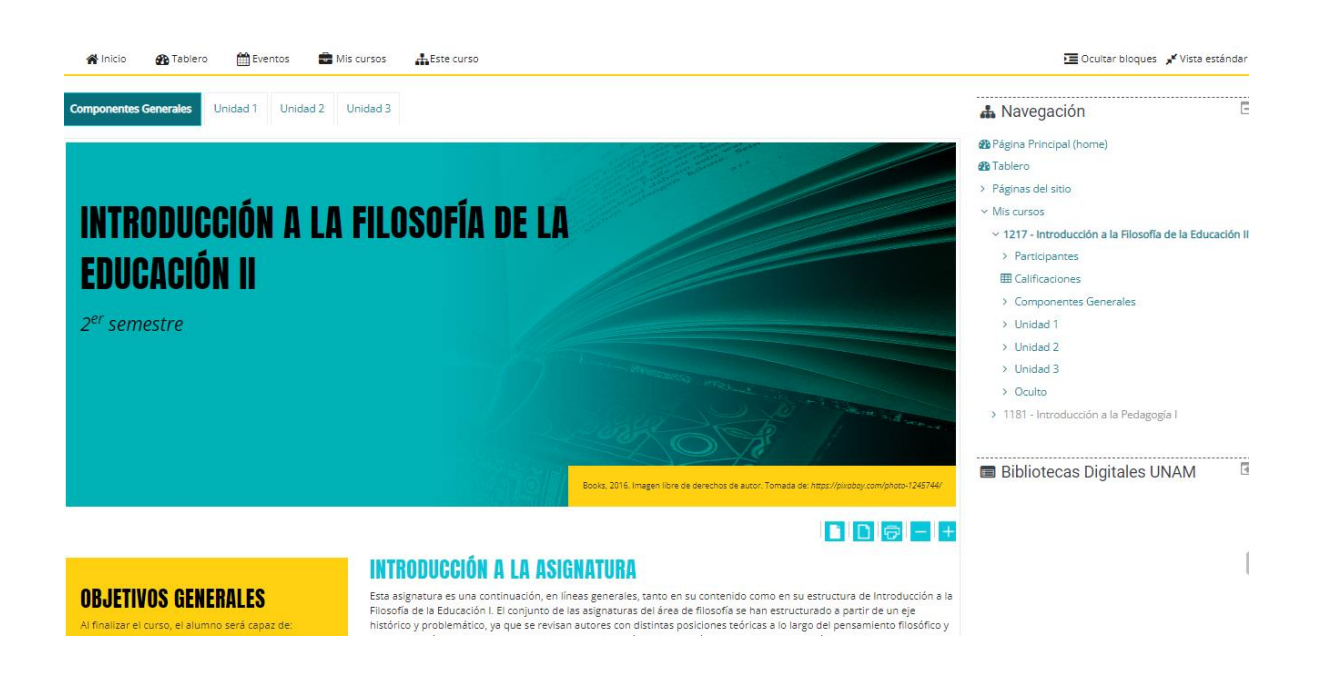

De igual forma, en la parte inferior se localiza el **menú de usabilidad**, con el cual puedes modificar el tamaño de letra y la resolución, además de poder imprimir los materiales disponibles en la plataforma.

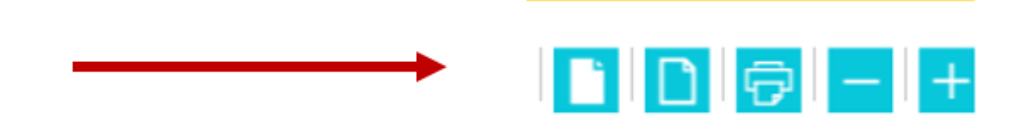

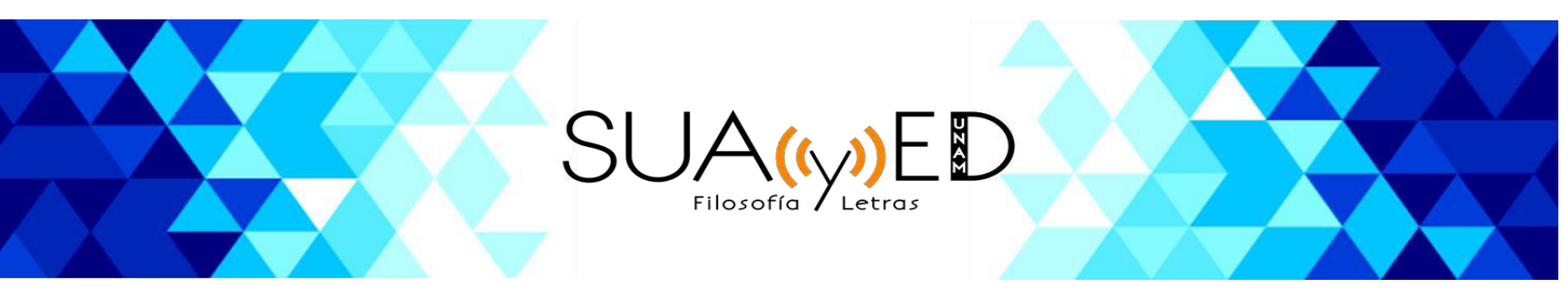

Asimismo, encontrarás una breve introducción a la asignatura, los Objetivos generales, el nombre de las unidades y los **Componentes generales** que contemplan.

- Plan de trabajo
- **Foro general**, este medio de comunicación debe ser revisado constantemente, ya que el asesor puede compartir información importante para los alumnos.
- Chat general
- Actividad de inicio
- Avisos

| _ ( | COMPONENTES GENERALES | V |
|-----|-----------------------|---|
|     | Plan de trabajo       | N |
|     | 88 Foro general       | Ø |
|     | 🔕 Chat general        | Ø |
|     | Actividad de inicio   | 3 |
|     | 8 Avisos              |   |

A lo largo del curso podrás dar seguimiento a tu avance en el curso, esto a través de las **casillas de progreso**.

Por medio del apartado de **Unidades**, tendrá la facilidad para desplazarse de una a otra, con solo un clic sobre la unidad que desees revisar.

Al navegar en las diferentes **Unidades** del curso, encontrará los elementos que las componen, como son:

- Nombre de la unidad
- Objetivos particulares
- Introducción
- Temas
- Secuencia de estudio

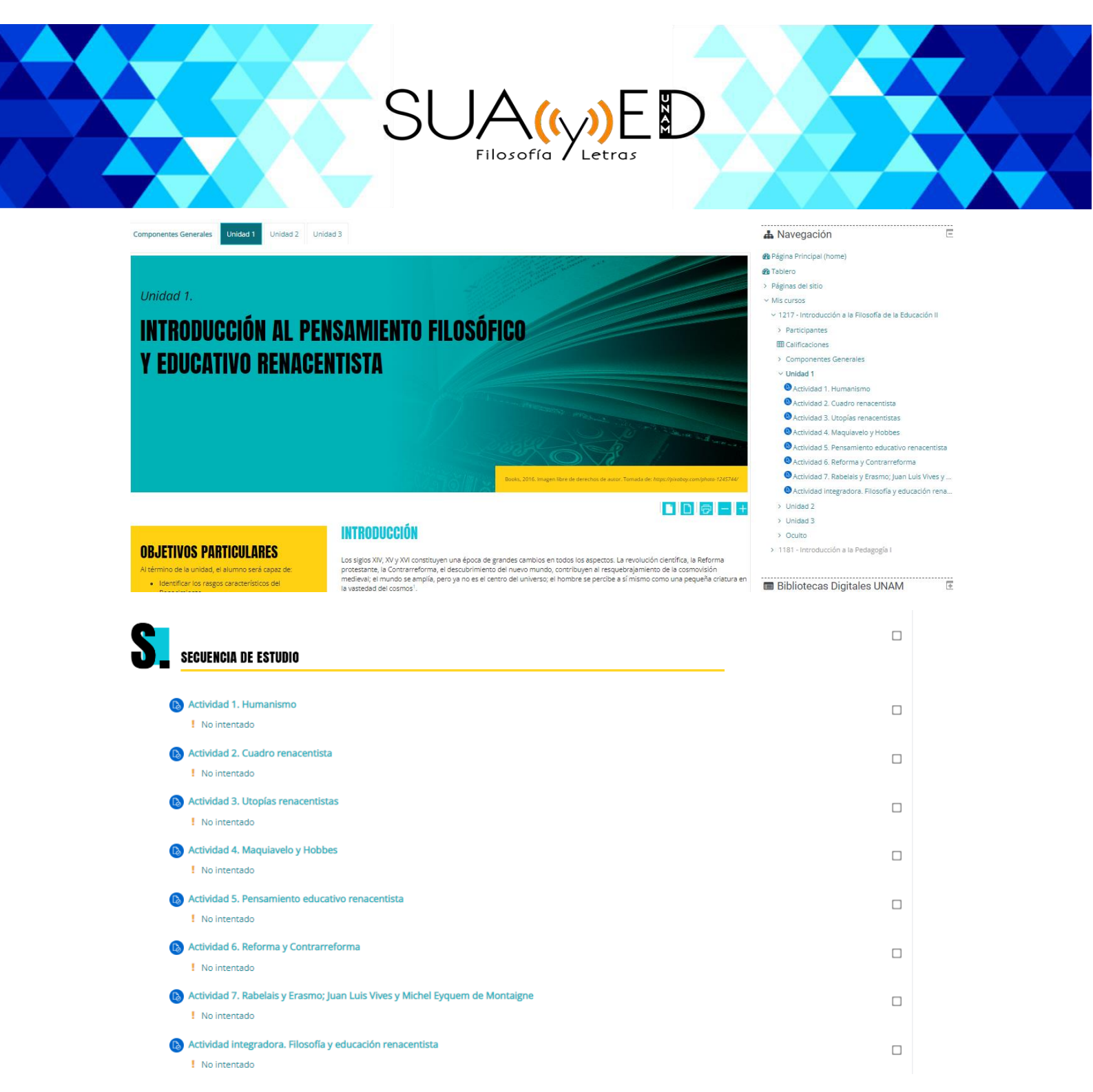

En el menú de **Navegación**, que permanecerá de lado derecho, encontrarás el apartado:

Participantes: en el que podrás consultar el grupo al que perteneces, los integrantes que lo conforman, así como el perfil de los compañeros y el asesor, al dar clic sobre su nombre.

|    | SI                                            | JA<br>Filo | sofía       | )ED                    |                                                                                   |
|----|-----------------------------------------------|------------|-------------|------------------------|-----------------------------------------------------------------------------------|
| Ρ  | Participantes                                 |            |             |                        | 👗 Navegación 🗆                                                                    |
|    | × Grupo: gpo-pruebas                          |            |             |                        | 🍘 Página Principal (home)                                                         |
| I  | Palabra clave a buscar o seleccionar filtro 🔻 |            |             |                        | 🚯 Tablero                                                                         |
| NŰ | úmero de participantes: 3                     |            |             |                        | > Páginas del sitio                                                               |
| No | ombre Todos A B C D E F G H I J K L M         | N Ñ O P    | Q R S T U   | V W X Y Z              | ✓ Mis cursos                                                                      |
| Ap | Deellido(s) Todos A B C D E F G H I J K L M   | N Ñ O P    | Q R S T U   | V W X Y Z              | <ul> <li>217 - Introducción a la Filosofía</li> <li>de la Educación II</li> </ul> |
| N  | ombre / Apellido(s) 🔺                         | Roles      | Grupos      | Último acceso al curso | > Participantes III Calificaciones                                                |
|    | Alumno Demo                                   | Estudiante | gpo-pruebas | 8 horas 44 mins        | Componentes Generales                                                             |
|    | Asesor Demo                                   | Profesor_  | gpo-pruebas | Nunca                  | > Unidad 1<br>> Unidad 2                                                          |

De igual forma, en esta página puedes verificar el curso, el rol de los participantes que integran la lista, los usuarios inactivos y el tiempo de inactividad de los mismos.

Por otra parte, el **Menú** que se localiza de lado derecho puede ocultarse y desplegarse, esto solo al dar clic sobre **Ocultar bloques**.

Asimismo, la página puede ajustarse entre dos opciones disponibles: **Modo estándar** o **Pantalla completa**.

En este mismo espacio, también se pueden observar las claves asignadas a las asignaturas, por ejemplo: 1181-Introducción a la Pedagogía.

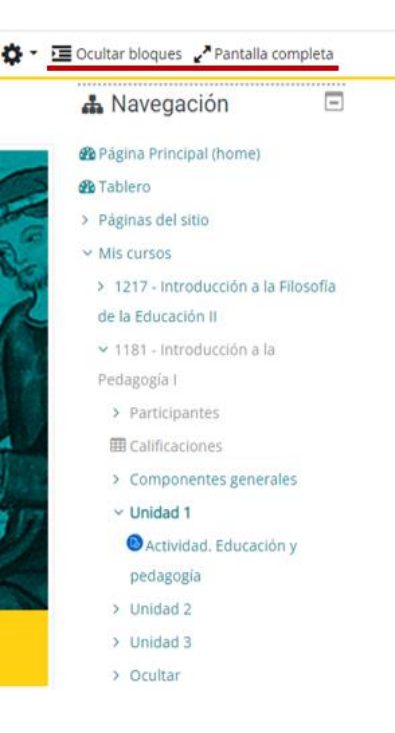

Calificaciones: a través del cual podrás visualizar las calificaciones asignadas a tus actividades entregadas.

|                                                         |                          |              |        |            |                   | XX                                 |  |
|---------------------------------------------------------|--------------------------|--------------|--------|------------|-------------------|------------------------------------|--|
|                                                         | SL                       | JA           | ((\/   | »Е         | D                 |                                    |  |
|                                                         |                          | Filosof      | ía / I | Letras     |                   |                                    |  |
| 🛠 Inicio 🛛 🖓 Tablero                                    | 🛗 Eventos                | 💼 Mis curso  | is 🛃   | Este curso |                   |                                    |  |
| Reporte de usuar                                        | io -                     |              |        |            |                   |                                    |  |
| Reporte vista general Rep                               | porte de usuario         |              |        |            |                   |                                    |  |
| Ítem de calificación                                    | Ponderación<br>calculada | Calificación | Rango  | Porcentaje | Retroalimentación | Contribución al<br>total del curso |  |
| 1217 - Introducción a la F                              | ilosofía de la Educ      | ación II     |        |            |                   |                                    |  |
| Actividad de inicio.<br>Introducción a la<br>asignatura |                          | *            | 0-100  | *          |                   |                                    |  |
| Actividad 1.<br>Humanismo                               | *                        | *            | 0-100  |            |                   | -                                  |  |
| Actividad 2. Cuadro renacentista                        | a <del>r</del>           | *            | 0-100  |            |                   | •                                  |  |
| Actividad 3. Utopias<br>renarentistas                   |                          | 5            | 0-100  | •          |                   |                                    |  |

## Secuencia de estudio y entrega de actividades

#### Secuencia de estudio

Los elementos que componen el curso, han sido organizados y ordenados tomando en consideración una secuencia de estudio que favorezca tu aprendizaje; por ello, debes estudiarlos dando seguimiento al orden en que se ubican. Por lo anterior, te recomendamos navegar tanto en la plataforma como en cada uno de los cursos en los que te encuentras inscrito, con la finalidad de que puedas familiarizarte con las diferentes secciones que se encuentran en el menú de navegación, lo cual te permitirá organizar y establecer tiempos adecuados para el desarrollo de tus actividades.

Al dar inicio al estudio de cada unidad, revisa la introducción, posteriormente lee los temas y su contenido, para que finalmente puedas comenzar a realizar las actividades de aprendizaje solicitadas. Durante el

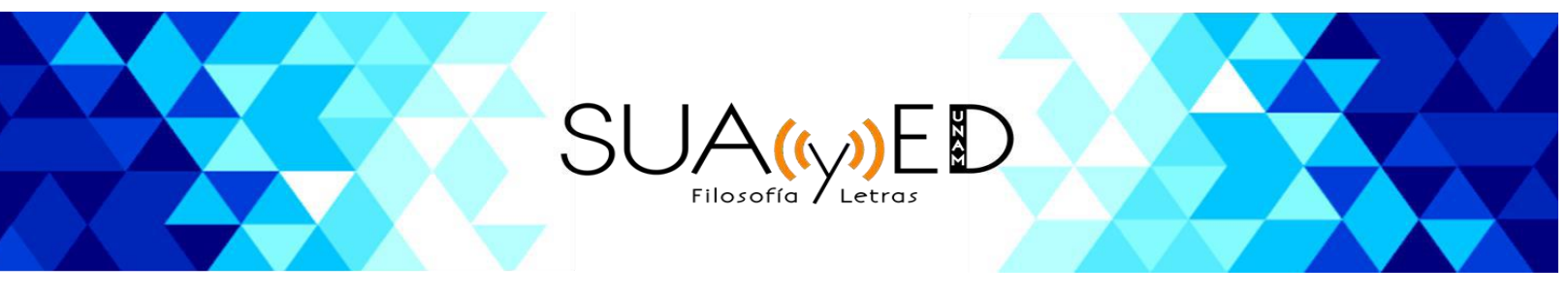

desarrollo del curso debes hacer uso de las fuentes información proporcionadas.

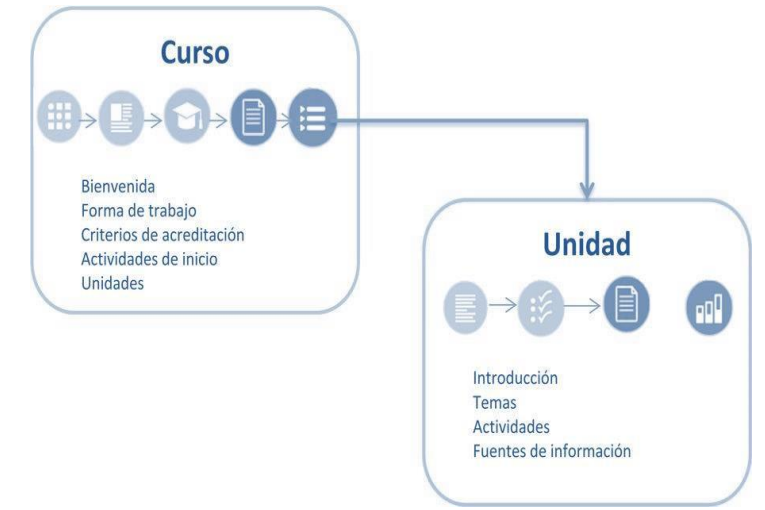

#### Entrega de actividades

Para entregar las actividades que comprenden el curso al que te encuentras inscrito, debes dar seguimiento a la secuencia de estudio y realizar las actividades de acuerdo a lo que se solicita. Una vez que realizaste la actividad y guardaste tu archivo, podrás subirlo para que este sea evaluado por tu asesor.

| SE Secuencia de Estudio                                                                                                |  |
|----------------------------------------------------------------------------------------------------|--|
| Antecedentes históricos y generaciones de las computadoras                                                             |  |
| Componentes de la computadora y tipos     Actividad 1. Evolución de la computadora     No enviado                      |  |
| <ul> <li>Actividad 2. Componentes de la computadora</li> <li>No enviado</li> </ul>                                     |  |
| <ul> <li>Autoevaluación 1. Generaciones de computadoras</li> <li>Autoevaluación 2. Partes de la computadora</li> </ul> |  |

Para realizar la tarea señalada, debes dar clic sobre el nombre de la **Actividad de aprendizaje** a desarrollar.

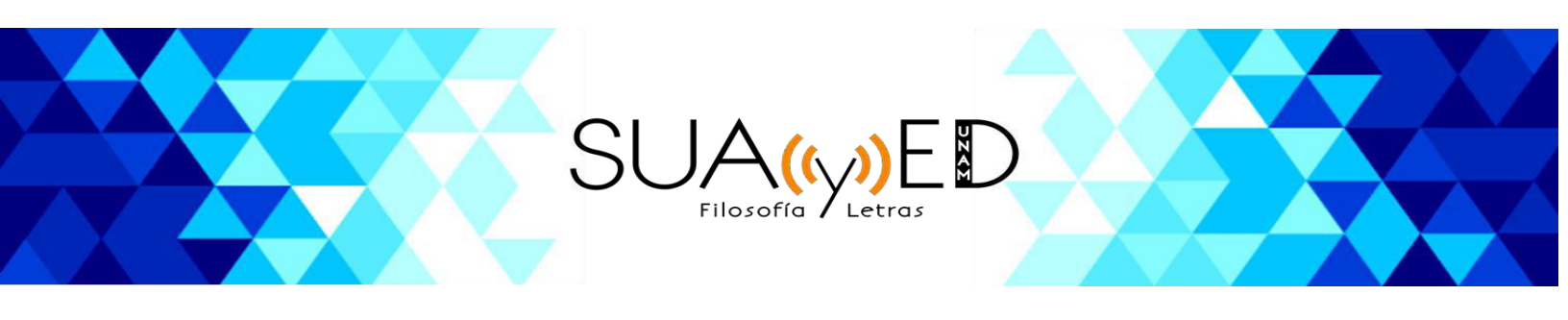

Enseguida se abrirá una nueva página en la cual podrás observar lo que se te pide. Deberás realizar la actividad que se solicita y guardar el archivo para que posteriormente puedas subirlo a la plataforma para su revisión.

| Actividad 1. Diferentes co                      | oncepciones de la Filosofía de la Educación y de s                                                                                                    | us funciones                                                                                                    |
|-------------------------------------------------|----------------------------------------------------------------------------------------------------|----------------------------------------------------------------------------------------------------|
| Ē                                               | A partir de la lectura de Nicola Abbagnano y A Visalberghi, Historia de la pe<br>a. ¿Cuáles son los bienes que Prométeo y Zeus le dan a los hombres y<br>b. ¿Qué relación hay entre ser humano, cultura y educación?<br>c. Qué definienta hay entre sociedades estificas y sociedades dinámic<br>d. ¿Cómo conciben los autores del texto la filosofía, la filosofía de la edu | dagogia, p. 8-18, responde brevemente a las siguientes preguntas:<br>cor qué son importantes en términos educativos?<br>est <sup>2</sup> , Cuél es el papel que juega, por un tado, la educación y, por otro lado, la filosofía de la educación en la constitución de estas sociedad<br>reación y la pedagogía? |
| Realiza tu actividad en un procesador de textor | s, guárdala en tu computadora y una vez que concluyas, presiona el borón Añadir envío. Oprime el                                                                                                    | Lecuse Local Confit al munitoria de Zannardi Transa de Hapo Managardo Respectores<br>Locales Agregar y selecciona el archivo; presiona Subir este archivo y finaliza con el botón Guardar cambios.                                                                                                    |
| Estatus de la entrega                           |                                                                                                    |                                                                                                    |
| Estatus de la entrega                           | Sin intento                                                                                                    |                                                                                                    |
| Estatus de calificación                         | No calificado                                                                                                    |                                                                                                    |
| Última modificación                             |                                                                                                    |                                                                                                    |
| Comentarios al envío                            | Comentatios (0)                                                                                                    | Añadir anvio<br>Hacer cambios a su envio                                                                                                    |

Para **Enviar** la actividad deberás dar clic sobre **Añadir envío**, lo que te abrirá una nueva ventana que te brindará las opciones para subir tu archivo.

| 5    | Selector de archiv                                                                   | os                                             | ×                                         |
|------|--------------------------------------------------------------------------------------|------------------------------------------------|-------------------------------------------|
| hivo | n Archivos recientes                                                                 |                                                | maño máximo para archivos nuevos: 5MB, ar |
|      | <ul> <li>Descargador de URL</li> <li>Archivos privados</li> <li>Wikimedia</li> </ul> | Adjunto<br>Seleccionar archivo<br>Guardar como | 105                                       |
|      |                                                                                      | Autor<br>alumno prueba<br>Seleccionar licencia |                                           |
|      |                                                                                      | Todos los derechos reservados 🔹                |                                           |

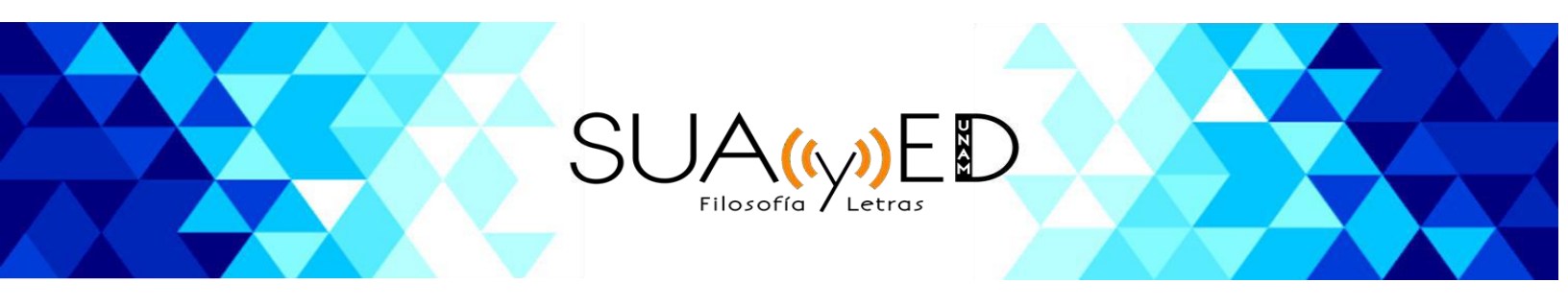

Una vez que la ventana este abierta, debes dar clic en **Seleccionar archivo** y posteriormente dar clic **Guardar cambios**.

Ya que subiste el documento en la pantalla podrás observar que el Estatus de la entrega a cambiado a **Borrador**; si el archivo seleccionado es el definitivo, debes dar clic en **Enviar tarea** y a continuación te mostrará una pantalla indicándote si estás seguro ya que una vez enviada la tarea ésta no podrá ser modificada.

| Borrador (no enviado)                                    |
|----------------------------------------------------------|
| No calificado                                            |
| lunes, 11 de febrero de 2019, 20:14                      |
| └ <b>云</b> 20577f9955ee284.jpg                           |
| Comentarios (0)                                          |
| Editar envío<br>Hacer cambios a su envío<br>Enviar tarea |
|                                                          |

Si el archivo seleccionado no es el correcto y aún el estatus de entrega se encuentra en Borrador, podrás **Editar el envío** para subir el documento correcto.

Al clic en **Confirmar** el envío, el estatus de la entrega habrá cambiado a **Enviado para calificar**.

| «<br>REGRESAR<br>Estatus de la entrega |                                     |
|----------------------------------------|-------------------------------------|
| Estatus de la entrega                  | Enviado para calificar              |
| Estatus de calificación                | No calificado                       |
| Última modificación                    | lunes, 11 de febrero de 2019, 20:24 |
| Envíos de archivo                      | La 2057719955ee284.jpg              |
| Comentarios al envío                   | Comentarios (0)                     |

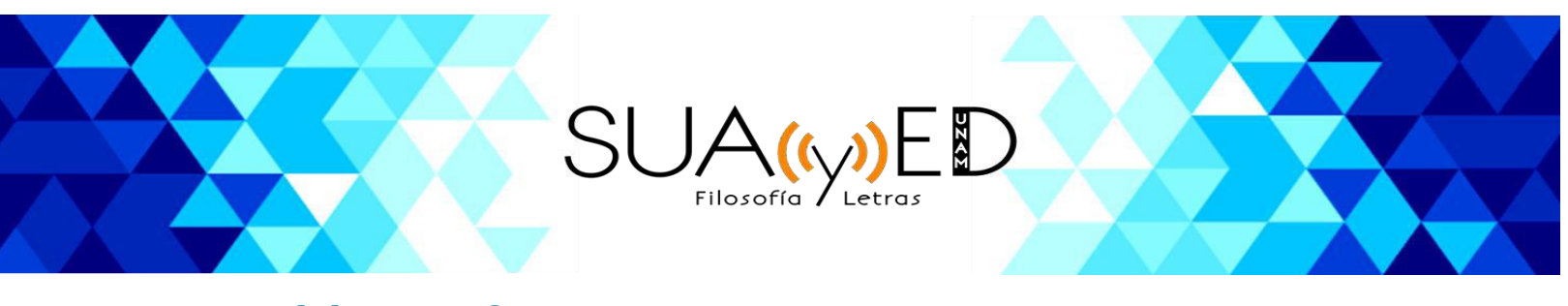

#### Participar en foro

Los foros son espacios donde compartimos con los compañeros del grupo nuestros puntos de vista respecto a una temática para debatir y llegar a conclusiones. Para ello debes:

- Ser concreto. Las intervenciones que se hacen en el foro deben ser breves y concretas; esto agilizará el seguimiento.
- Sustenta tus aportaciones. Es importante que sustentes los puntos de vista que expones en los foros, ya sea considerando lo revisado a lo largo del curso o en alguna otra fuente, de tal manera que la discusión sea seria o no se base sólo en opiniones "al aire".
- Dar seguimiento al foro. Es importante que en las actividades de aprendizaje en las que se pide participar en un foro no te limites a responder el planteamiento inicial, sino que des seguimiento a las aportaciones de tus compañeros, intervengas para expresar tus puntos de vista, ya sea para complementar sus participaciones o para incluir a la discusión otras perspectivas en torno a la temática que se debate.

Para realizar tu participación debes dar clic sobre el nombre **Foro**, lo que desplegará una nueva pantalla.

|                                                                                                    | 😔 Sutorbir                                                                                                    |
|----------------------------------------------------------------------------------------------------|----------------------------------------------------------------------------------------------------|
|                                                                                                    | LINEAMIENTOS DEL PLAN DE ASESORIA Y DEL CALENDARIO DE ENTREGAS .                                                                                                    |
| strar respuestas anidadas 🛛 🕈                                                                                                    |                                                                                                    |
| CALENDARIO DE ACTIVIDADES Y PLAN DE ASESORÍA<br>de DIANA GLORIA CONTRERAS GALLEGOS (ASESORA) - Junes, 11 de febrero de 2019                                                   | (1824                                                                                                    |
| Estimados estudiantes de Introducción a la Filosofía de la Educación I:                                                                                                    |                                                                                                    |
| Publicado en este medio ustedes encontrarán dos documentos de suma importancia: el Ca<br>ambos documentos con sumo cuidado. Al finalizar, les solicito que me ENVIEN UN CORRI | ilendario para la entrega de las actividades de aprendizaje del curso y el Plan de asesoria. Es importante que revisen<br>ED ELECTRÓNICO a través de la presente plataforma, para indicarme que han recibido y analizado cada documento |
|                                                                                                    |                                                                                                    |
|                                                                                                    |                                                                                                    |
|                                                                                                    |                                                                                                    |
| · *                                                                                                    |                                                                                                    |
| Asesora de Introducción a la Filosofía de la Educación I                                                                                                    |                                                                                                    |
|                                                                                                    |                                                                                                    |
|                                                                                                    |                                                                                                    |
|                                                                                                    |                                                                                                    |
| <ul> <li>Calendario de actividades de aprendizaje y Plan de asesoria doc</li> </ul>                                                                                           | Enlace permanente   Responder (réplica                                                                                                    |

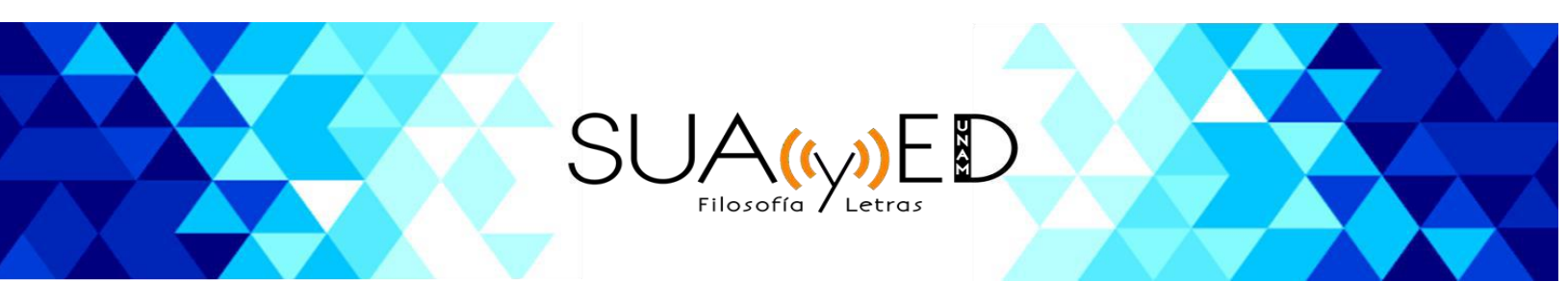

En esta pantalla podrás observar la opción **Responder a réplica**, la cual se encuentra en la parte inferior del mensaje inicial del asesor que da apertura al foro, así como en los mensajes posteriores.

Al dar clic sobre esta opción se abrirá una nueva pantalla en la cual podrás redactar tu mensaje. Cuando concluyas tu aportación, da clic en **Enviar al Foro**.

- Colapsar todo

|    | Re: CALENDARIO DE ACTIVIDADES Y PLAN DE AS                    |
|----|---------------------------------------------------------------|
| _0 |                                                               |
|    |                                                               |
|    |                                                               |
|    |                                                               |
|    |                                                               |
|    |                                                               |
|    |                                                               |
| 0  | Tamaño máximo para archivos nuevos 500(8), aneiros máximos: 9 |
|    | Image: Archives                                               |
|    | -                                                             |
|    | Arrastre y suelte los archivos aquí para subirios             |
|    | 8101                                                          |
| -  |                                                               |
|    | Sin selección<br>Escribir marcas V                            |
|    | Envira flow Cancelar                                          |

## Cuestionarios

Para ingresar y resolver un cuestionario, debes dar clic en **Comenzar** examen ya.

Método de calificación: Calificación más alta

Comenzar el examen ya

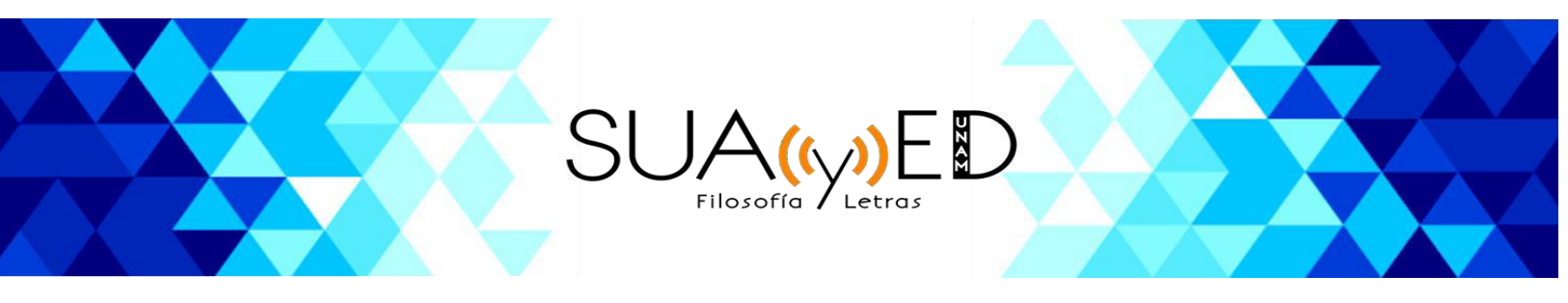

Lee las preguntas y todas las opciones de respuesta. Haz clic en la opción que consideres correcta.

Pulsa siguiente para visualizar las preguntas subsecuentes.

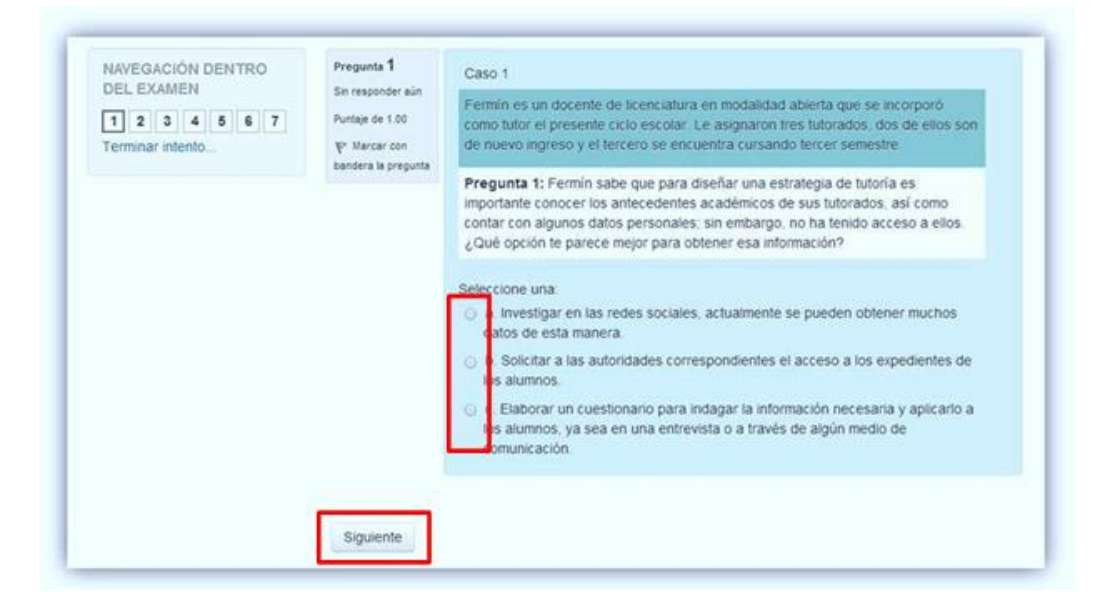

Cuando hayas dado respuesta a todas las preguntas, aparecerá una pantalla como la siguiente, si estás seguro de tus respuestas, pulsa **Enviar todo y terminar**.

| DEL EXAMEN       | Resumen del | intento                |  |
|------------------|-------------|------------------------|--|
| Terminar intento | Pregunta    | Status                 |  |
|                  | 1           | Respuesta guardada     |  |
|                  | 2           | Respuesta guardada     |  |
|                  | 3           | Respuesta guardada     |  |
|                  | 4           | Respuesta guardada     |  |
|                  | 5           | Respuesta guardada     |  |
|                  | 6           | Respuesta guardada     |  |
|                  | 7           | Respuesta guardada     |  |
|                  |             | Regresar al intento    |  |
|                  |             | Enviar todo y terminar |  |

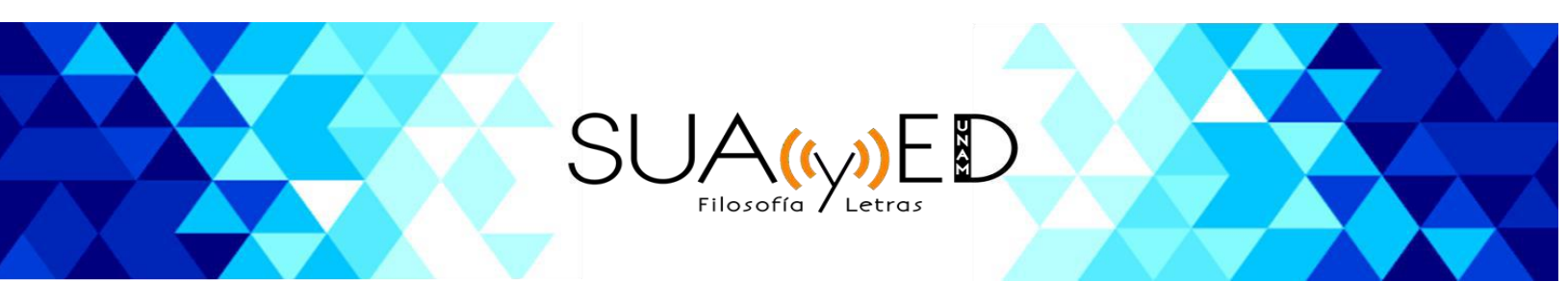

Confirma que deseas enviar tus respuestas y concluir el cuestionario, haciendo clic en **Sí**.

|           | Confi     | rmación                  |
|-----------|-----------|--------------------------|
| Una vez   | que envie | el examen, no podrá      |
| cambiar s | usrespu   | estas para este intento. |
|           |           |                          |

Al finalizar se observa la calificación que obtuviste y, por cada pregunta, un mensaje que retroalimenta tu respuesta, revísalos cuidadosamente para enriquecer tu aprendizaje.

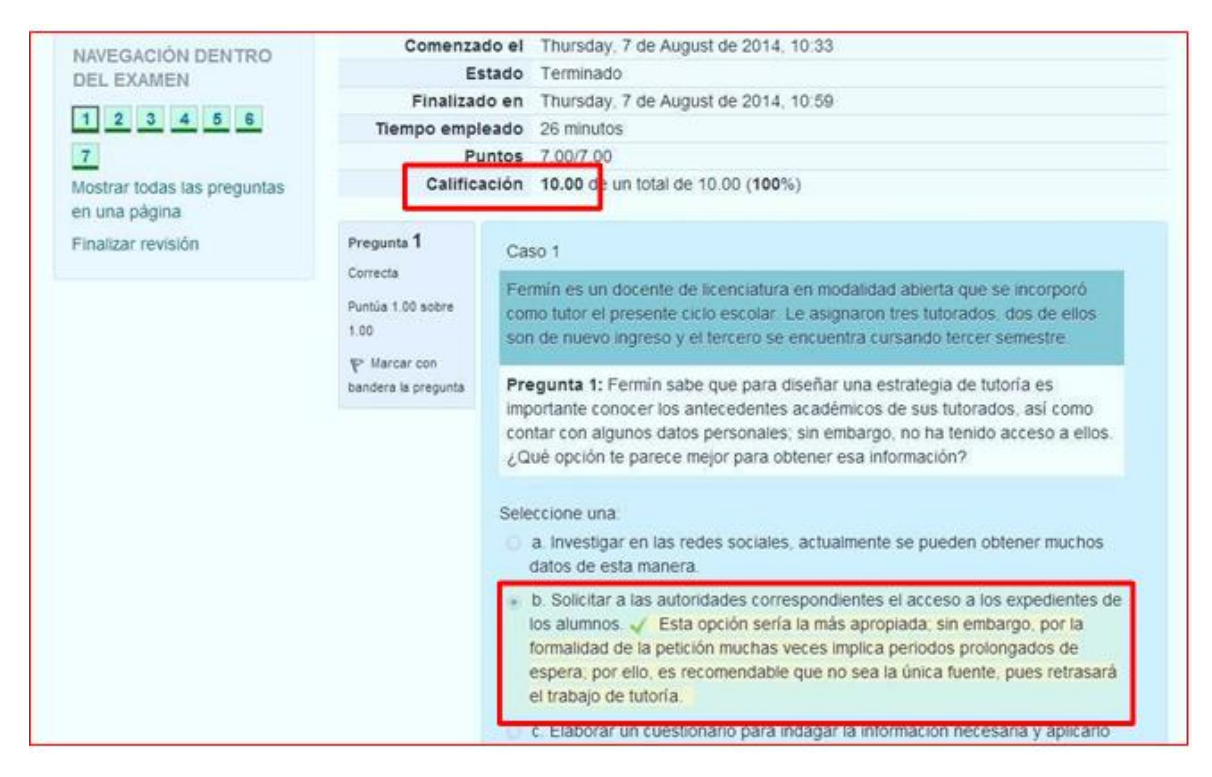

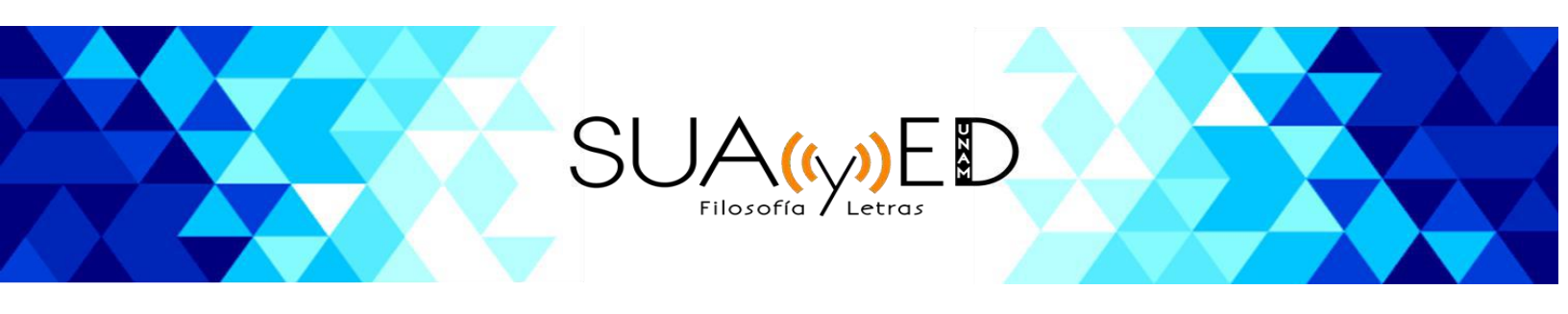

## Medios de comunicación

## Mensajería (mensajes)

En caso de que requieras contactar de manera personal a alguno de tus compañeros o asesores, puedes hacer uso de la mensajería que se encuentra disponible en la plataforma. Este recurso sirve para que puedas enviar mensaje de manera personal a algún usuario (participante) que se encuentre registrado en plataforma.

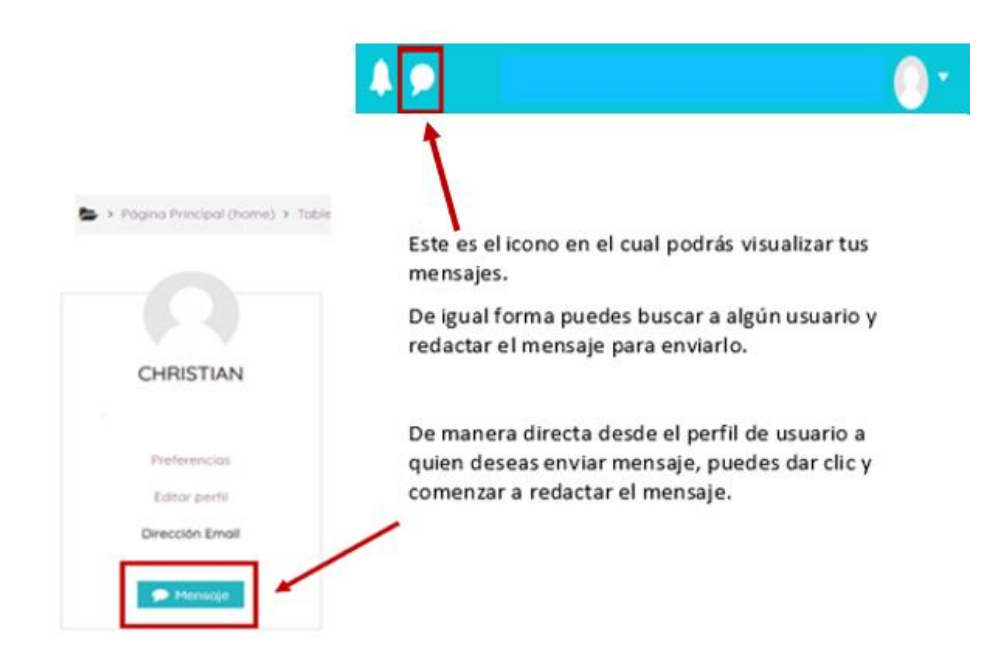

Al finalizar la redacción del mensaje, solo deberás dar clic en enviar.

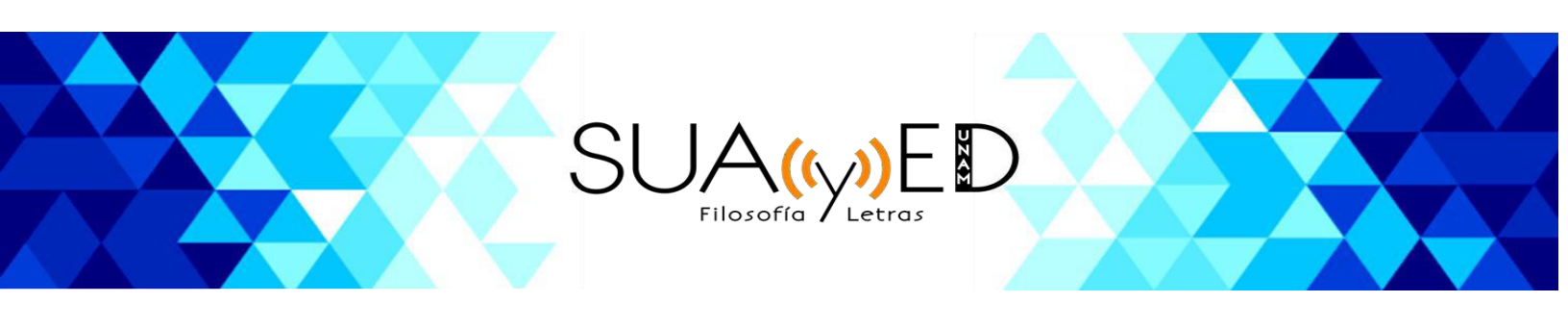

#### Chat

Esta es una herramienta por medio de la cual se puede establecer una comunicación sincrónica, lo que quiere decir, que podrás comunicarte en tiempo real tanto con tus compañeros como con tu asesor. Para acceder a este espacio deberás ingresar a la sección de componentes generales de la asignatura y posteriormente direccionarte a la parte inferior de la página en donde se ubicará el **Chat general**.

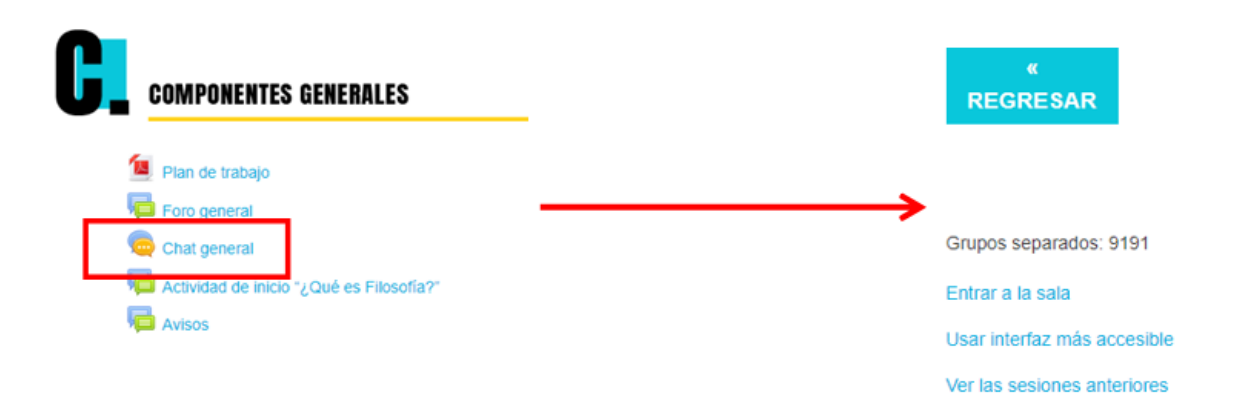

Al dar clic se desplegará una nueva pantalla en la que deberás seleccionar **entrar a sala**. Una vez que ingreses a sala se abrirá una ventana en la cual podrás ver a los usuarios conectados, así como el espacio para redactar mensajes. Recuerda dar clic en **Enviar** para que el mensaje llegue a los demás usuarios.

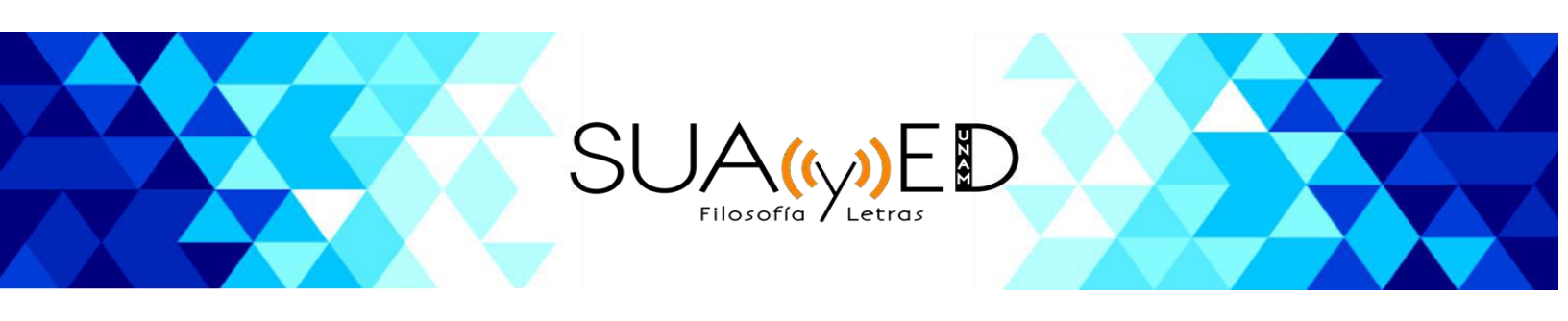

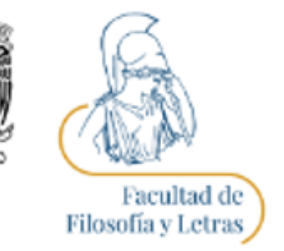

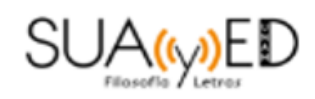

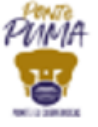

## Dr. Noé Abraham González Nieto

Coordinador Licenciatura en Pedagogía, modalidad a distancia Correo electrónico: pedagogia\_distancia@filos.unam.mx